## FNR 353

Compass and Pacing

#### Part I: Pacing

(1) Introduction to pacing.

(2) Three pacing courses have been established in the woods west of Horticulture Park. The courses have three segments: Flat forested, Declining forested and Inclining Forested. Each segment is 1 chain (66') of horizontal distance. The beginning and end points of the segments are flagged in yellow. Courses X, Y, and Z are marked with one, two, and three flags at each endpoint respectively.

Traverse a single course a total of three times, recording the course letter and your pacing for each segment into your field sheet (example below).

| Course  | Paces per Segment (to ½ pace) |            |              |  |  |  |  |
|---------|-------------------------------|------------|--------------|--|--|--|--|
|         | A- Incline                    | B- Decline | C- Flat(ish) |  |  |  |  |
| 1       |                               |            |              |  |  |  |  |
| 2       |                               |            |              |  |  |  |  |
| 3       |                               |            |              |  |  |  |  |
| Average |                               |            |              |  |  |  |  |

Determine the average number of paces required to traverse 1 chain in each terrain type. You will frequently use pacing as a measure of distance when traveling through the woods or acquiring other forest measurements, so remember your personal pacing measurement. Accuracy is important.

Note: A chain is a unit of distance measure common to agricultural use in North America. One chain equals 66 feet and is divided into 100 links. One acre is equivalent to 10 square chains. Some other comparisons are below.

| Distance Unit | # of Chains       |
|---------------|-------------------|
| Rod           | One quarter chain |
| Furlong       | 10 chains         |
| Statute Mile  | 80 chains         |

## Compass and Pacing

#### Part II: Compass and Tree Measurements

(1) Introduction to direction and distance measurements.

(2) The center point is a tree marked with three bands of yellow and some strips of silver/orange flagging, surrounded by fourteen (17) trees marked with single yellow flagging and labeled A-Q. Each group will select a different labeled tree. You will need to determine the direction (azimuth in degrees) and distance to the center (in feet, using your pacing). Measure both between the facing surfaces of the trees.

(3) Choose another tree. Repeat and complete as many as possible before the end of lab.

Note: Some values are given. Be certain each group member personally measures these trees to verify your compass reads and pacing. If there is a problem with the given values, let us know.

|            | Bearing to Center                       | Distance to Center |
|------------|-----------------------------------------|--------------------|
| Point/Tree | by Compass (°) or<br>(N°E/W) or (S°E/W) | by Pacing (ft.)    |
| Α          |                                         | 112                |
| В          | 257° or S77°W                           |                    |
| С          |                                         |                    |
| D          |                                         | 146                |
| Ε          |                                         |                    |
| F          |                                         |                    |
| G          | 327° or N33°W                           |                    |
| Н          |                                         |                    |
| Ι          | 16° or N16°E                            |                    |
| J          |                                         | 64                 |
| К          |                                         |                    |
| L          |                                         |                    |
| М          | 168° or S12°E                           |                    |
| Ν          |                                         | 148                |
| 0          |                                         |                    |
| Р          |                                         |                    |
| Q          |                                         |                    |

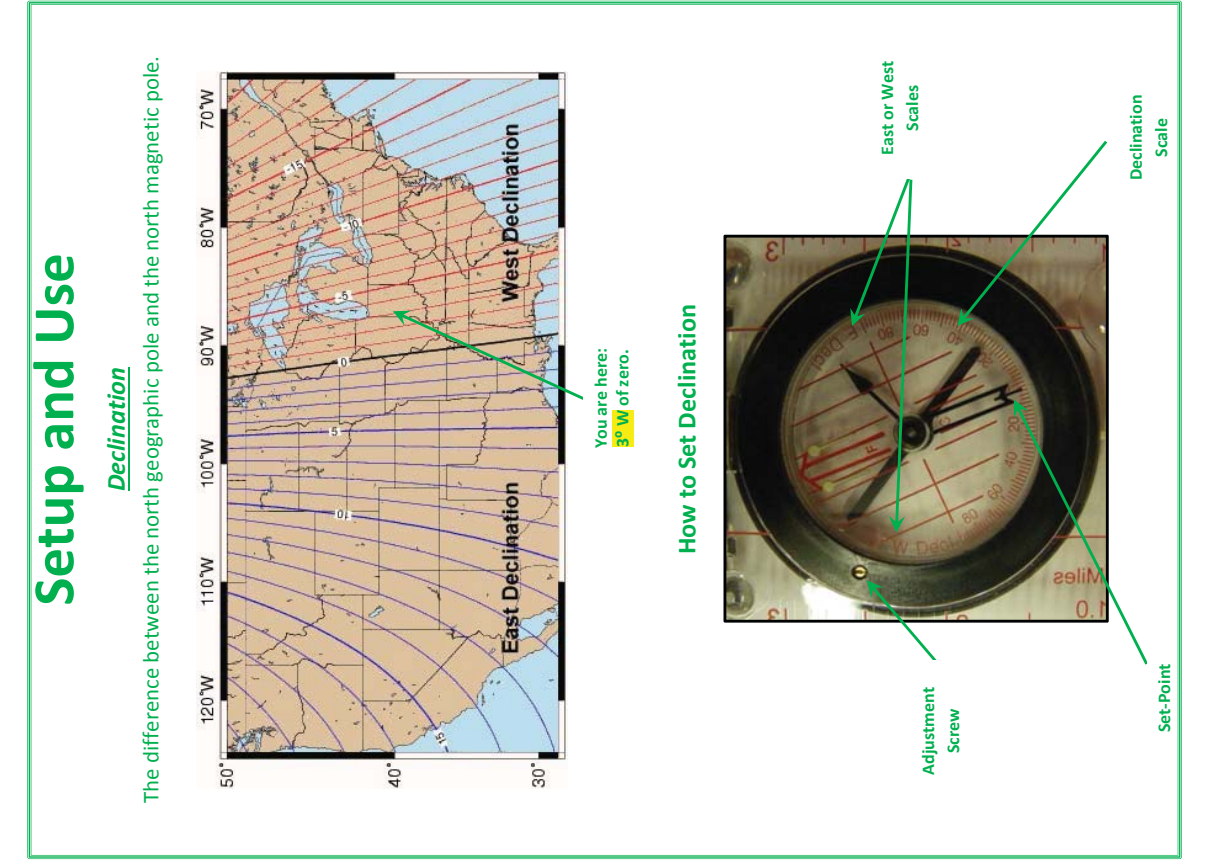

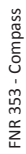

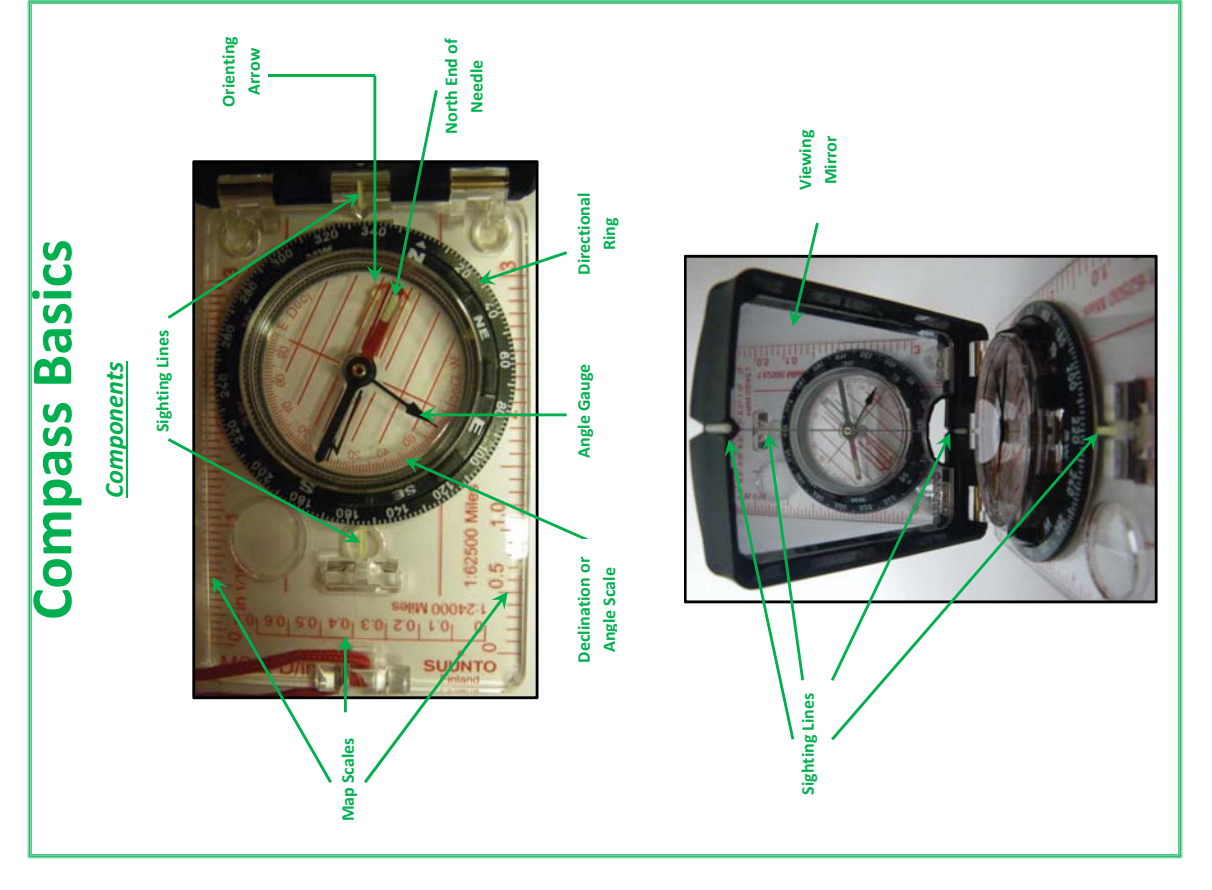

FNR 353 - Compass

| <u>Verify Your Position/Direction</u><br>Once you have reached your reference target, you should verify your direction and/or<br>position.                                                              | If you have a partner who is still at your starting location, have them use the compass to<br>sight your current position. If you have gone the correct direction, the red end of the<br>needle should line up in the red end of the arrow. If this is not the case, the partner<br>should direct you as to which direction to move to become correctly positioned.                                                                                                    | If you are alone, you should mark or otherwise identify each of your starting positions. At each of your target locations, use the compass to sight the starting point. The needle should align with a value that is $180^{\circ}$ different that your desired direction. If you have a compass similar to the one above, the red end of the needle should line up with the black | end of the directional arrow. If this is not the case, you will need to move laterally until everything is lined up.                                                             | At this point, you may continue to repeat the above steps to traverse whatever distance is required in the desired direction.                                                                                                    | Azimuth                                                                     | Some compasses may be labeled with quadrant bearings instead of azimuth bearings.<br>Azimuths bearings are directional angles from 0° to 359° (a circle) as referenced from<br>north. They are read as the angle value. Quadrant bearings are combinations of two<br>directional names and an angle of 1° to 89°. They are read as an angle toward east or<br>west as referenced from north or south. For example, an azimuth of 103° is equivalent to | raying 570 <sup>6</sup> E.                                                                                                    |
|----------------------------------------------------------------------------------------------------|----------------------------------------------------------------------------------------------------|----------------------------------------------------------------------------------------------------|----------------------------------------------------------------------------------------------------|----------------------------------------------------------------------------------------------------|-----------------------------------------------------------------------------|----------------------------------------------------------------------------------------------------|----------------------------------------------------------------------------------------------------|
| To Set: Use the key or a small screwdriver to turn the adjustment screw until<br>the declination set-point matches the appropriate value for your locale.<br>Note that for this compass, west is to the | key left of zero and the tick marks are two degrees each set two as the set the set th | Adjustment<br>Screw                                                                                                    | Adjust the directional ring to the desired trajectory, as indicated by the sight line below<br>the mirror. Hold the compass at evel with the mirror at an acute and a lising the | mirror to read the compass areye revertion of the minror at an acute angle. Compare the minror to read the compass face, align the north end of the needle (red) within the directional arrow (red end). Identify a reference target that is in alignment with all of the | spir lines. Ose uns point to guide you write walking the desired direction. |                                                                                                    | realitie di stati a della contra della contra della |

FNR 353 - Compass

FNR 353 - Compass

## FNR 353 Compass, Pacing and Basic Tree Measures

#### **Part I: Tree Measurements**

(1) Introduction to height and diameter measurements.

Sample Trees: (to gauge your measurements; marked with blue flagging)

| DBH Sample<br>(Tree) | DBH<br>(inches) | Height Sample<br>(Snag) | Height to Tip<br>(feet) |
|----------------------|-----------------|-------------------------|-------------------------|
| B (694)              | 21.5            | AA (644)                | 30.5                    |
| W (693)              | 45.1            | BB (695)                | 52                      |
|                      |                 | DD (696)                | 30 (to fork)            |

(2) This lab will take place in the same location as part II of Lab 4 (center point is a tree marked with two bands of black and yellow flagging surrounded by seventeen (17) trees marked with single orange/silver flagging and labeled A-Q).

#### Tree G is special, so if you choose to use it, see part II below.

You will need to determine the diameter at breast height (DBH) and total height of each of the labelled trees. *For heights, remember to aim slightly below what you see as the very top (or you will overestimate).* 

#### For tree D, measure height to the crotch of the major fork.

(3) Choose another tree. Complete as many as possible (plus part II) before the end of lab.

| Point/Tree | Total Height       | DBH           |               |  |  |
|------------|--------------------|---------------|---------------|--|--|
|            | by Clinometer (ft) | D-Tape (0.1") | Biltmore (2") |  |  |
| Α          |                    |               |               |  |  |
| В          |                    |               |               |  |  |
|            |                    |               |               |  |  |

#### Part II: Leaning Tree

(1) For the sake of experience, there are two leaning trees available (one is tree G [orange/silver, north of the center], the other is tree XX [red/white, east of the center]). Choose at least one of these trees to measure and include in your report (indicate which).

When a tree leans more than 10-15% (6°-8°), you need to take extra measurements to get an accurate height. You are to determine the total height (along the stem) to the top of the tree. You need to record the following and use the rules of a right-triangle to get the actual stem height.

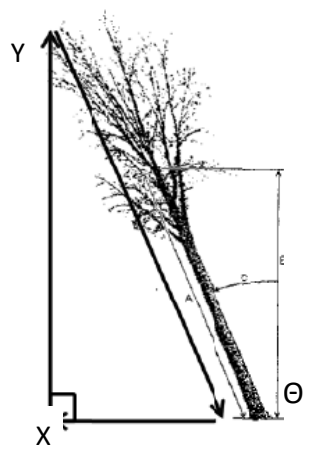

Remember tangent ( $\Theta$  in degrees) = opposite / adjacent (X/Y here) = horizontal distance / vertical distance = % lean from vertical

| Azimuth<br>Of Lean (°) | DBH<br>(tape, 0.1") | Amount of<br>Lean (Θ) (° or %) | Observed Vertical<br>Height (Y) (ft) | Horizontal Distance<br>from Base to<br>"Top" point (X) (ft) |
|------------------------|---------------------|--------------------------------|--------------------------------------|-------------------------------------------------------------|
|                        |                     | As observed perp               | endicular to lean                    |                                                             |

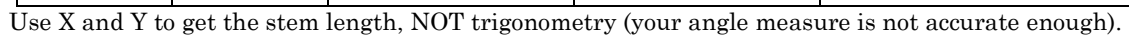

## Some Special Cases

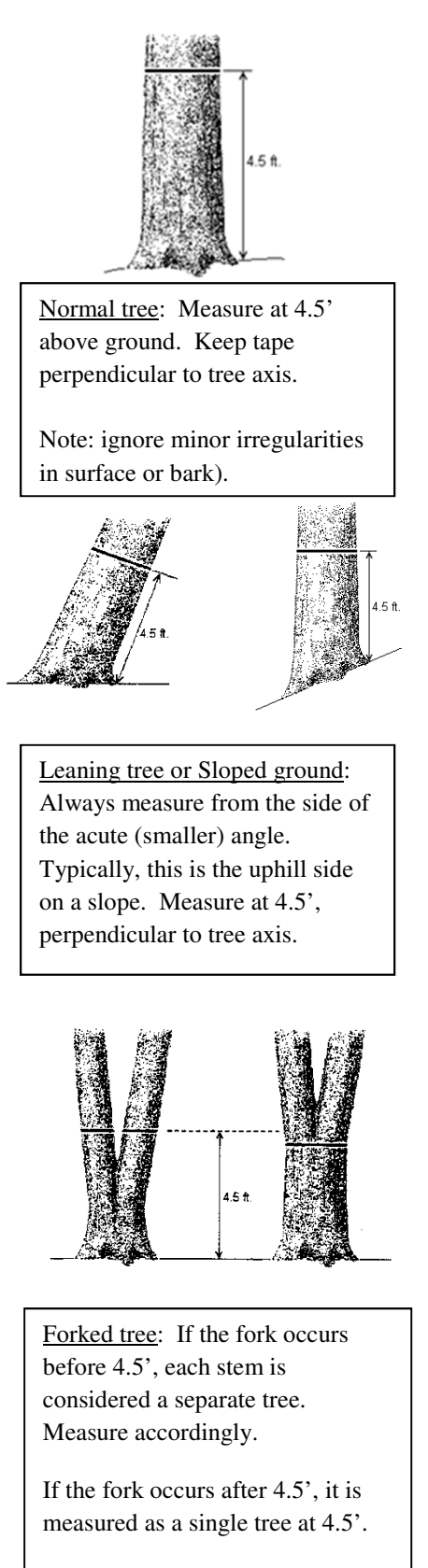

If fork is swollen, measure slightly above or below to avoid swollen area.

Heights of single trees with forks are to top of best fork (may not be tallest).

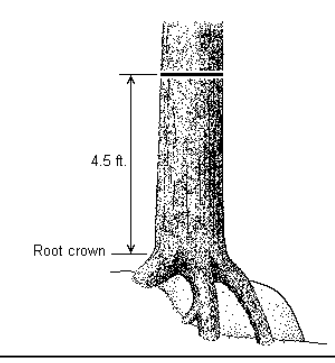

<u>Growing on objects</u>: If vertical, measure from intact forest floor. If no floor, measure from root crown (where floor would be to cover roots).

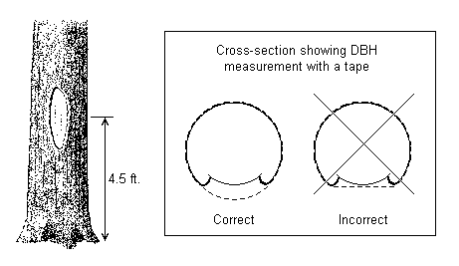

Small cat face: Measure with loose tape to complete natural stem shape (do not pull tight to flatten one side).

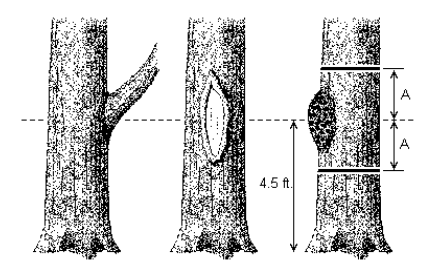

Small imperfection/obstruction: If this occurs at 4.5', measure equal distance above and below and average the results.

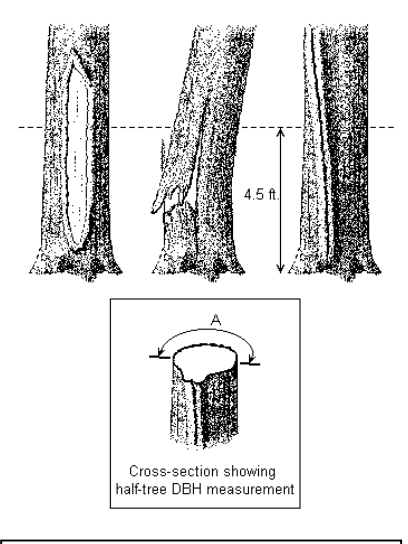

Large imperfection: If the tree qualifies for measuring, measure half distance of intact side and double.

If to be logged, may need to measure above imperfection.

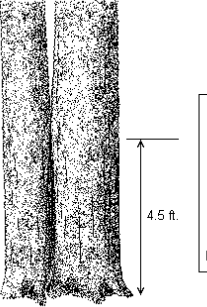

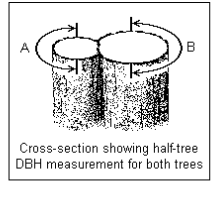

<u>Trees growing together</u>: Do not treat as forked trees no matter where the fork appears (bark will separate wood along whole stem). Use half-diameter method for each stem.

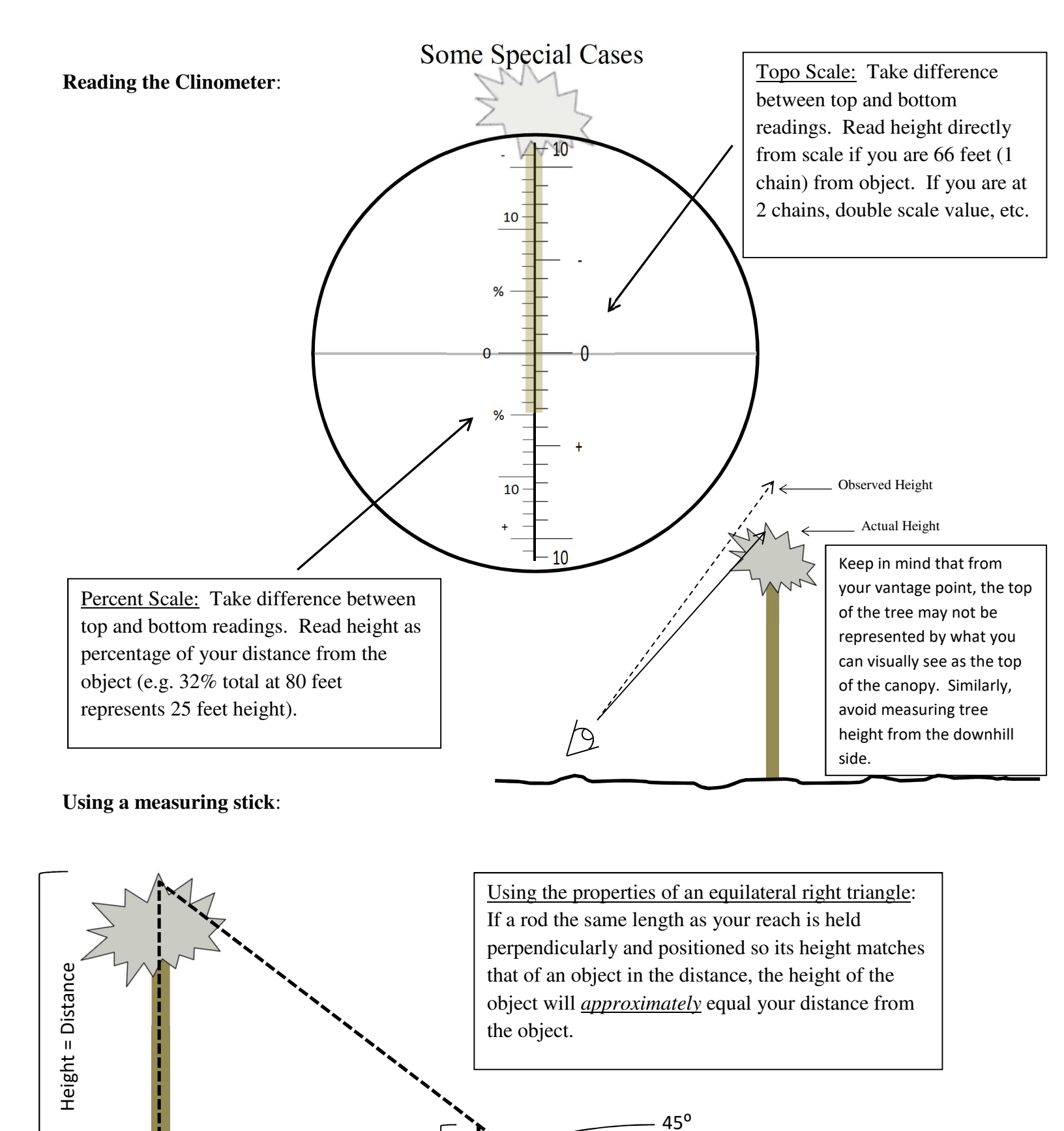

> You

25" Reach

25" Stick

Distance = Height

## FNR 353 Measuring Standing Trees- Merchantable Heights, Lab 6 Crown Class, Tree Age

**Objective**: Continued introduction to basic tree measurements.

#### **Part I: Measurements**

You will group into groups of three. There are eleven labeled trees marked with orange and silver striped flagging surrounding a center tree marked with yellow and black flagging. For each tree, complete the measurements in the following table. You should make your measurements using paces and the clinometer **before** you use the laser. <u>Use the laser to learn how to adjust your standard measurement techniques.</u>

Note: We are not using tree "G" from last week's lab; Tree H has red striped flagging as well.

Note: Report total height to the following locations for the specified trees:

| Α | To 1 <sup>st</sup> Fork | D | То Тор                        | G | То Тор                  | J | То Тор                  |
|---|-------------------------|---|-------------------------------|---|-------------------------|---|-------------------------|
| В | То Тор                  | Ε | То Тор                        | Η | To 1 <sup>st</sup> Fork | K | To 1 <sup>st</sup> Fork |
| С | То Тор                  | F | To 1 <sup>st</sup> Major Fork |   |                         | L | То Тор                  |

| Tree  | Azimuth<br>to<br>Center<br>Tree | Dista<br>Cente | Distance to<br>Center Tree      |                | ſree Height                         | Merchantable<br>Height (see<br>below) | DBH                  | Crown      |
|-------|---------------------------------|----------------|---------------------------------|----------------|-------------------------------------|---------------------------------------|----------------------|------------|
| (A-L) | Compass<br>(°)                  | Laser<br>(ft)  | Check<br>with<br>Pacing<br>(ft) | Laser<br>(ft.) | Check<br>with<br>Clinometer<br>(ft) | Biltmore<br>(16' logs)                | D-<br>Tape<br>(0.1") | (D,CD,I,S) |
| Α     |                                 |                |                                 |                |                                     |                                       |                      |            |
| В     |                                 |                |                                 |                |                                     |                                       |                      |            |
| С     |                                 |                |                                 |                |                                     |                                       |                      |            |
| D     |                                 |                |                                 |                |                                     |                                       |                      |            |
| Ε     |                                 |                |                                 |                |                                     |                                       |                      |            |
| F     |                                 |                |                                 |                |                                     |                                       |                      |            |
| G     |                                 |                |                                 |                |                                     |                                       |                      |            |
| Н     |                                 |                |                                 |                |                                     |                                       |                      |            |
|       |                                 |                |                                 |                |                                     |                                       |                      |            |
| J     |                                 |                |                                 |                |                                     |                                       |                      |            |
| K     |                                 |                |                                 |                |                                     |                                       |                      |            |
| L     |                                 |                |                                 |                |                                     |                                       |                      |            |

Questions

- How do the laser measurements for distance and height compare to those of your pacing and clinometer?
- Why do you think your values vary from the laser?
- How do you intend to improve the accuracy of your pacing and clinometer usage?
- What problems to you foresee in relying on the laser over traditional measures?

### Notes

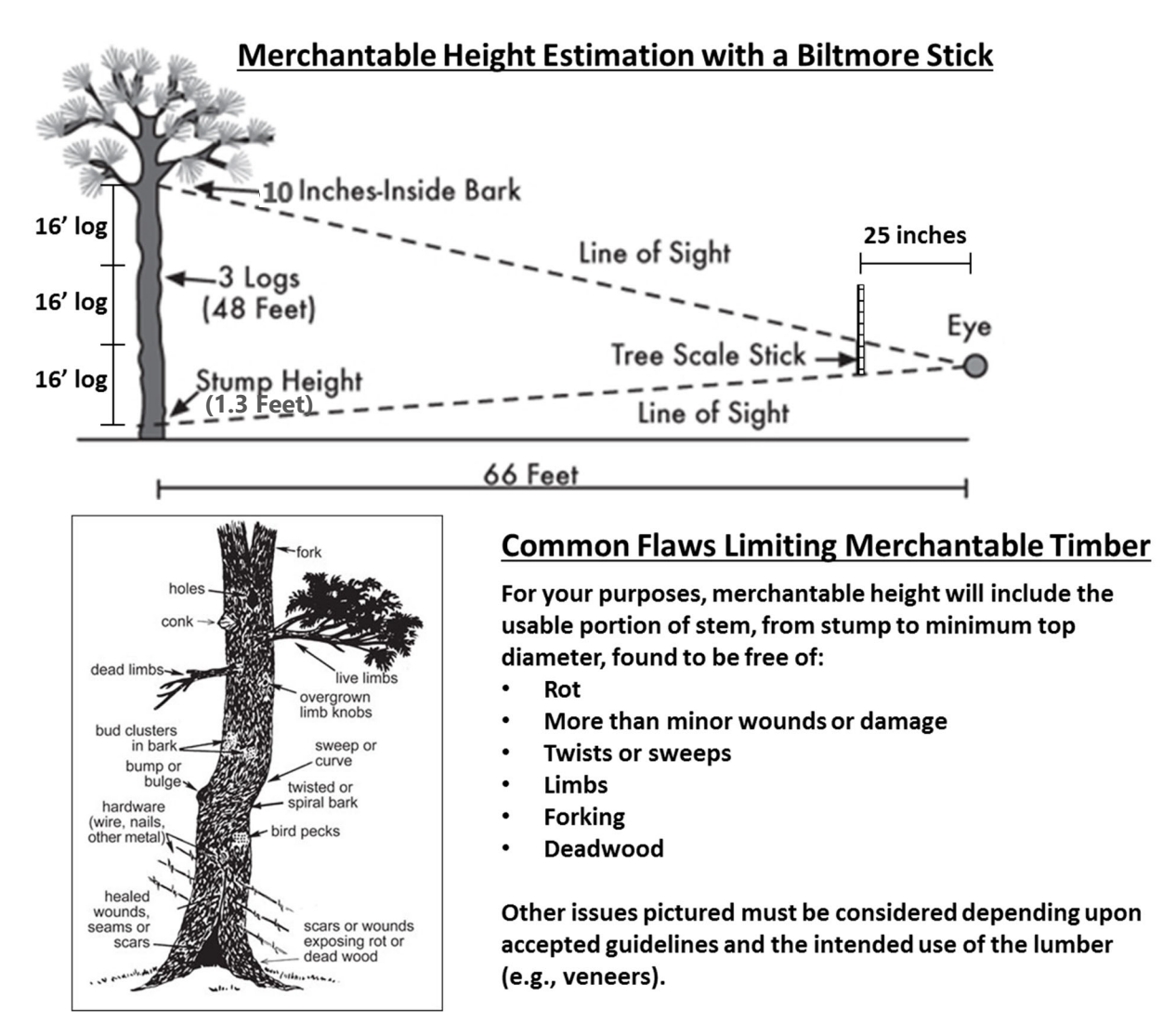

## Crown Class / Crown Position

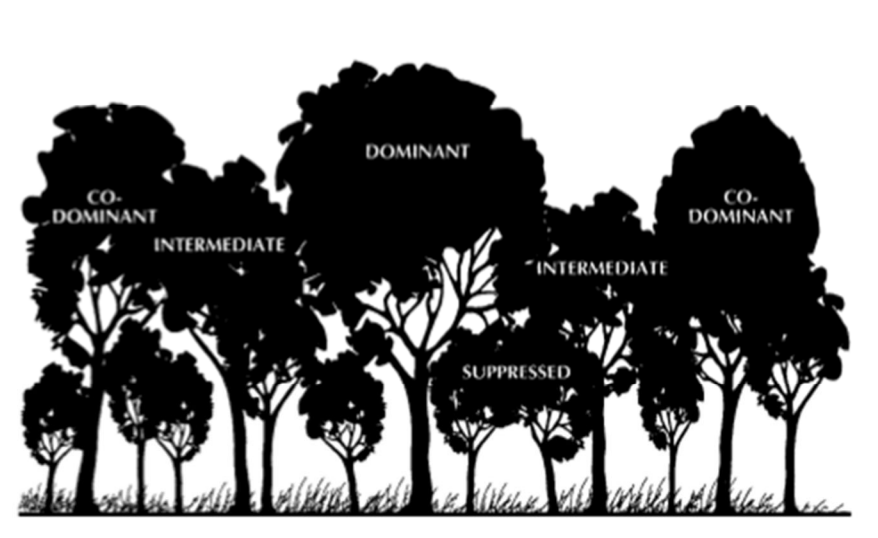

#### Dominants

 Crowns receive full light from above, and partly from the side. Trees extend above the general crown levels.

#### **Co-Dominants**

 Crowns form at the general level of the canopy. Crowns receive full light from above, but little from the sides.

#### Intermediates

 Crowns generally below the dominants and co-dominants, but extending up into the general canopy level. They receive little or no direct light from above, nor the sides.

#### Suppressed

 Crowns entirely below the general level of the canopy. They receive no direct light from above, nor the sides.

## FNR 353

Objective: To familiarize yourself with the Avenza Maps free App and transfer GPS data into ArcMaps.

## Part I: iPad Setup

- There are enough iPads for 10 groups of 2-3 students. We will use these today for uniformity.
- Please refer to the instructions on Blackboard for questions regarding the use of Avenza and data transfer into and out of the App.
- For the map pre-loaded onto your iPad, create two layers/features
  - o Trees
    - Please use green markers for the tree points
    - For Trees, also create a Species attribute
  - o Paths
    - Please use red lines for the paths
- Select the icons

## Part II: Exported Data File into ArcMap

- Please use the sample TIFF and KML file posted on Blackboard to import data into ArcMap on the lab PC
  - Download the files
    - Save them someplace easy to access, such as Q:\Arc (i.e. in a folder named Arc in the root of your career account, whatever drive letter that is)
  - Follow the given instructions

### Part III: Collect Some Data

- Go across the street to the Memorial Mall
  - Please use the crosswalks or mind the traffic
- Collect 10 point samples of tree locations
  - Name each location (e.g. T001, T002, ...)
  - Include species information in the attribute (e.g. white oak or QUAL)
- Collect 4 individual paths along or around any of the sidewalks
  - Name each path (e.g. P001 or whatever is appropriate)
- Try to keep the point and path data assigned to their own layer
  - Note, you can select the points and paths after they have been collected and move them to a different layer if needed

### Part IV: Create a Dropbox Account

- This is probably the easiest way to get the data off of these iPads
- Export the data to Dropbox according to the posted instructions

### Part V: Import to ArcMap

- Import the base map and exported KML file into ArcMap (as we did above)
- Save the map showing the data and incorporate it into your report

### Part VI: Report

- Write up a lab report (same format as usual). Include:
  - $\circ$  Introduction: What we do in the lab?
  - Results: Show the final map with the overlay data visible
  - Discussion: Include any problems you encountered and how you solved them.
  - $\circ$  Everyone submits a report, so share the exported data with your group.

## Notes

### Notes:

- To access Wi-Fi on the iPad, tap on the Settings App
  - Wi-Fi is listed on the left, near the top
  - Tap on PAL3.0 or attwifi as the network
    - PAL is faster but requires your username and password
    - attwifi will prompt you to confirm connection when first set it up
  - Tap the info icon to the left of a network and choose Forget to clear the stored information
    - Do this if you have trouble connecting and try again
- If you enter Dropbox logins information while in Avenza, make sure you sign out when finished.
  - Act as if you are adding a new map, select Dropbox as the source
    - If Avenza is already connected, tap on Log Off or Sign Out in the corner of the window
    - If Avenza is not connected but Dropbox is, select Sign Out in the upper right corner to clear your login information from the iPad
- Make sure you clear any login information you entered before returning the iPad for use by another
- Turn off Auto-Correction and Check Spelling
  - Entering tree species and technical data with auto-correct on is troublesome
  - Under Settings:General, tap Keyboard (on right, 2/3 of the way down)
  - Tap the green button to the right of each setting to turn them off

#### 1. Go to App Store or Google Play

- a. Search for Avenza Maps
- b. Install or Get Avenza Maps App (free version if there is a choice)

| Pad 🕈                 | 11:11               |                | r/ ≰ 100% 💻∙ | Google Play                      | Search                                         | 9      | . 0   | 0 |
|-----------------------|---------------------|----------------|--------------|----------------------------------|------------------------------------------------|--------|-------|---|
| < Search              |                     |                |              | Cocciliant and                   |                                                | -      |       |   |
|                       | Avenza Maps         |                |              | La veps                          | California V Hone Top College New Honesees     |        |       | ¢ |
|                       | Avenza Systems Inc. |                |              | My apps                          |                                                |        |       |   |
|                       |                     |                |              | and a                            | Avenza Maps                                    |        |       |   |
| $\langle \rangle$     | GET Partheen        |                | •            | Games                            | Averas Texterns Inc. Maps & Havingston         |        | 1.141 |   |
|                       | 4.7 * * * * *       | #15 4+         |              | Editors' Charge                  | Everyone     Share in our surfaces             |        |       |   |
|                       | 8.77K Ratings       | Navigation Age |              |                                  | the age is compatible with some of your desire |        |       |   |
|                       |                     | 4              | -            |                                  | E] and                                         |        |       |   |
| 200 2 mm 2            | - Jan               | John Street    | 10-36        | Account                          |                                                |        | _     |   |
|                       | N. S.               |                | 1            | My subscriptions                 | Offline maps                                   |        |       |   |
|                       |                     |                |              | Redeem<br>Buy gRt card           | for your rest                                  | 100000 |       |   |
| EASTRACT RATE         | E Carlos            | S.             | L            | My wishing                       |                                                |        | 11 ·  |   |
| internet.             | Fridd al            |                | (Car)        | My Play activity<br>Parent Guide |                                                |        |       | > |
| Managara 📓 anaran     |                     | A to the       | - Comment    |                                  |                                                |        | 1     |   |
| 1 1 2 A               | 752                 |                | -            |                                  |                                                |        | 1     |   |
| 📋 Offers iPhone App 🗸 |                     |                |              |                                  |                                                |        | 8     |   |
|                       |                     |                |              |                                  |                                                |        | -     |   |

c. Wait for install to finish

#### 2. Start Avenza Maps

- a. It may ask to allow access to your location
  - i. Tap Allow
- b. For first run, tap I'm New
- c. You can register an account with Avenza to maintain any purchases and share between devices. You can also use the app without registering
  - i. Either register an account or tap Close to get back to the Maps screen

| Close                                                                                                    | My Account                       | Logout |
|----------------------------------------------------------------------------------------------------|----------------------------------|--------|
| Login                                                                                                    |                                  |        |
| Email:                                                                                                    | ]                                |        |
| Password:                                                                                                    | ]                                |        |
| Log in                                                                                                    |                                  |        |
| Not a member? Register!                                                                                          |                                  |        |
| Registration enables you to re-insi<br>purchases and to install purchases<br>multiple devices. Registration is o | all previous<br>s on<br>ptional. |        |
| Reset Password I Change Email                                                                                    |                                  |        |

- d. First map entry is Getting Started, which gives some basic instructions
  - i. Tap on the entry to open
  - ii. More detailed instructions are available at
    - 1. <u>http://help.avenzamaps.com/?b\_id=13810</u>
  - iii. Tap on back arrow to go back to maps
- e. Set GPS parameters
  - i. While on Map screen, tap Settings icon in lower right corner
  - ii. Set the following in GPS Settings
    - 1. Horizontal Accuracy = 26.25 ft.
    - 2. Distance Threshold = 6.6 ft.

- 3. Time Threshold = 2 s
- 4. Ignore Suspicious Fixes = On
- iii. Tap on back arrow to go back to maps

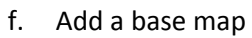

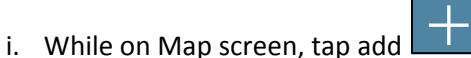

- 1. There is a map file (*lab08.tiff*) on Blackboard in the Lab 08 folder
- 2. Use whatever method from the list you prefer to move the map onto your device (i.e. iTunes or Dropbox)

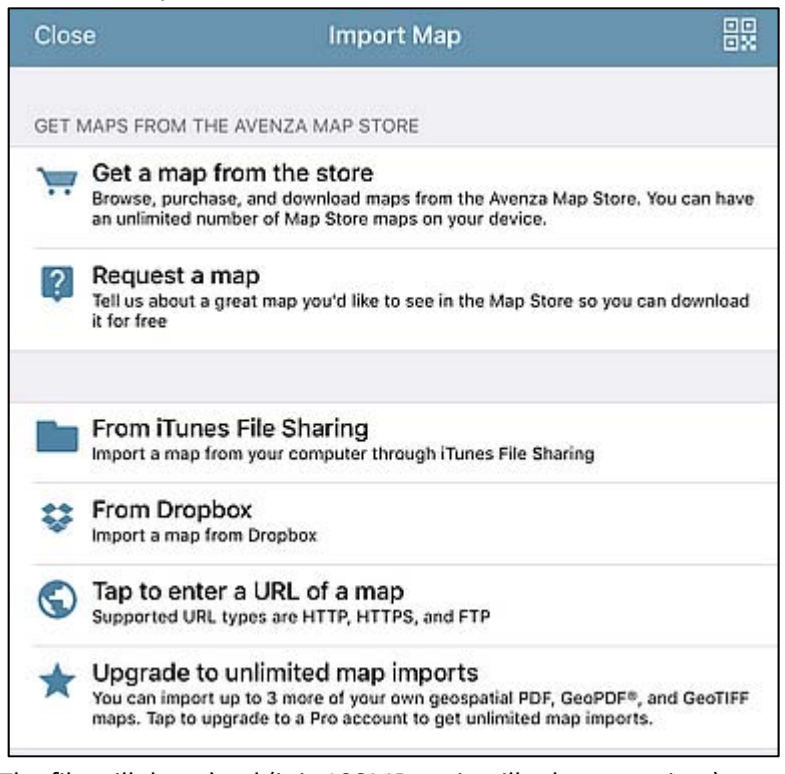

- 3. The file will download (it is 100MB, so it will take some time)
- 4. The map should appear under the Imported list
  - a. Note: You can add up to three external maps in the free app.
- ii. Tap on the new map entry

- 1. You should see the area north of State Street, including the Memorial Mall

- a. Zoom in an out as usual to adjust your image
- b. If you rotate the image, you can realign it with north by tapping the compass

icon in the top right corner

- c. The icon in the center is the active location
- 2. Tap the map settings at the bottom right

a. The features for this map will display

|      |             |         | Map Features                   | Close                         |                  |
|------|-------------|---------|--------------------------------|-------------------------------|------------------|
| QS   | earch       |         |                                |                               |                  |
| -    |             |         |                                |                               |                  |
|      |             |         |                                |                               |                  |
|      |             |         |                                |                               |                  |
|      |             |         |                                |                               |                  |
|      |             |         |                                |                               |                  |
|      |             |         |                                |                               |                  |
|      |             |         |                                |                               |                  |
|      |             |         |                                |                               |                  |
|      |             |         |                                |                               |                  |
|      |             |         |                                |                               |                  |
|      |             |         |                                |                               |                  |
|      |             |         |                                |                               |                  |
|      |             |         |                                |                               |                  |
|      |             |         |                                |                               |                  |
|      |             |         |                                |                               |                  |
|      |             |         |                                |                               |                  |
|      |             |         |                                |                               |                  |
| Edit |             |         |                                | rh rh                         |                  |
| ;    | Tan Edit    |         |                                | And And                       |                  |
| 1.   | Tap Luit    |         |                                |                               |                  |
| ii.  | Tap the add | l lay   | er icon at the bottom 墜        |                               |                  |
|      | Done        |         | ۵ 🏩 😫                          |                               |                  |
|      | 1           |         |                                |                               |                  |
|      | 1. A N      | ew      | layer will appear              |                               |                  |
|      |             | a.      | Tap the info icon              |                               |                  |
|      |             |         | i. If you see an orange of     | heck appea                    | ir, you selected |
|      |             |         | the item (useful if you        | ı wish to de                  | lete it)         |
|      |             |         | ii. Tap again on the nam       | e to desele                   | ct and try again |
|      |             | b.      | Give the layer a name, such as | S                             |                  |
|      |             |         | i. Points, Lines, Polygon      | S                             |                  |
|      |             |         | ii. Something relevant to      | o your work                   |                  |
|      |             |         |                                |                               | 4 h a a a        |
|      |             | ~       | III. You need to tap           | to change                     | the name         |
|      |             | с.<br>d | Tap Set As Active Layer to ma  | ke it the de<br>racks style i | f docirod        |
|      |             | u.      | i Color and shape              | I deks style i                | ruesireu         |
|      |             |         | ii Width and line type         |                               |                  |
|      |             |         |                                |                               |                  |
|      |             |         | iii. Select 🚺 to go bad        | ck to the La                  | yer              |
|      |             |         | <u> </u>                       |                               |                  |
|      |             | e.      | Tap hext to Add New A          | ttribute                      |                  |
|      |             |         | i. As you did above, cha       | nge the nar                   | me (e.g.         |
|      |             |         | Species for a tree) and        | d select the                  | data type        |

| II. Select <b>Line</b> to go back to the Layer                                                           |
|----------------------------------------------------------------------------------------------------|
| III. Add more attributes if desired                                                                      |
| f Go Back to Man Features                                                                                |
| 2 Add additional layers if desired                                                                       |
| 2. And additional agests in desired<br>a One for each type of data (e.g. point area line etc.)           |
| iii Tan Close on Man Features when done                                                                  |
| 3 The arrow icon in the bottom left corner sets the mode                                                 |
|                                                                                                    |
| a. Sets map only mode (no GPS map tracking)                                                              |
| i. Moving the map by hand will show the coordinates under the icon at the bottom                         |
| ii. Placemarks will be placed at the display location (rather than where you                             |
| actually are)                                                                                            |
|                                                                                                    |
| iii. Your location will show on the map but the 🔛 will not follow you                                    |
| b. Set GPS tracking on the map                                                                           |
|                                                                                                    |
| i. If you are in the map range, the 🛄 icon will show at your location on                                 |
| the map                                                                                                  |
| ii. Placemarks will be placed at this location                                                           |
| iii. If you are not on the map, it will say this at the bottom                                           |
| iv. If you manually move the map, the mode will change back to the one                                   |
| described above                                                                                          |
|                                                                                                    |
| c. Set GPS tracking with map rotation                                                                    |
| i. As above, but map will orient to the direction you are facing                                         |
| 4. Placemarks                                                                                            |
|                                                                                                    |
| a. Tap to mark the current location                                                                      |
| <ol> <li>Note which mode you are in (map tracking or not)</li> </ol>                                     |
| ii. An Add Placemark windows will open                                                                   |
| <ol> <li>Give it and appropriate name under Title</li> </ol>                                             |
| 2. Select the symbol to use                                                                              |
| <ol><li>At the bottom under attributes, the layer designation for the<br/>data point is listed</li></ol> |
| a. If the choice is not correct (i.e. if there is more than one                                          |
| laver available)                                                                                         |
| i. Tap Move (to the right) to select a different                                                         |
| laver                                                                                                    |
| b. If the layer has any attribute data (e.g. Species) then                                               |
| they will be listed below the laver name                                                                 |
| i. Tap on the attribute to enter the value                                                               |
| 4. When the information is complete, tap Submit to save the data                                         |
| a. A marker will appear on the map at the current location                                               |
| b. Repeat for all data points to collect.                                                                |
|                                                                                                    |

5. Tracks

- a. If you want to trace a feature (e.g. stream, path)
  - and select Record GPS Tracks i. Tap on
    - 1. A Start and Cancel option will appear at the bottom of the screen
    - 2. Tap start to begin
      - a. GPS tracking will turn on
      - b. The Start option will change to Stop
    - 3. Walk the path to record
      - a. Your path will display as a colored line on the screen
    - 4. Tap Stop when finished
      - a. A confirmation prompt to stop tracking will appear. Tap Stop
    - 5. To name and assign the track to a layer, tap the track line on the map.

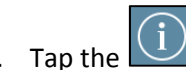

- a. Tap the icon that is next to the track name
- b. Enter the information and select the layer as you would for a placemarker (described above)
- 6. Getting your data

i.

a. While viewing the map with the data points

|      | Map Features                              | C  | lose |
|------|-------------------------------------------|----|------|
| Q Se | arch                                      |    |      |
| Å    | Line<br>1 Placemark, 2 Tracks/Lines/Areas | (  | D>   |
| \$   | Points<br>1 Placemark                     | (  | D>   |
|      |                                           |    |      |
|      |                                           |    |      |
|      |                                           |    |      |
|      |                                           |    |      |
| Edit |                                           | ¢1 | ΰ    |

ii. Tap

to export the later data

| Cancel                 | Export Settings | Export     |
|------------------------|-----------------|------------|
| FILENAME               |                 |            |
| in2013_29981885_03.kml |                 |            |
| SEND TO                |                 |            |
| Dropbox                |                 | >          |
| FORMAT                 |                 |            |
| KML                    |                 | >          |
| TRACK EXPORT           |                 |            |
| As Track               |                 | >          |
| DATA                   |                 |            |
| All Features           |                 | 4 Features |
| Schema Only            |                 | 2 Layers   |
| Custom                 |                 | 1          |

- 1. Under Send To, select the method to get the data
  - a. Email, Dropbox, iTunes, AirDrop
  - b. Choose whatever is easiest
- 2. Under Format, choose the file type
  - a. KML (Google Earth) USE THIS
  - b. CSV (comma delimited, no tracks)
  - c. GPX
- 3. Under Data, tap All Features
  - a. A checkmark should appear next to the number of features
  - b. This will export all of the feature data
- 4. Tap Export to send the data
  - a. Complete any required fields to connect to email, Dropbox or your method of choice
  - b. Tap Upload if required
- iii. Tap Close when finished

#### 3. Data into ArcMap

- a. If you know how to get the data into ArcMap with your map file, then have at it
- b. If not, follow the instructions below
  - i. Start ArcMap (on desktop PC)
    - 1. Add Data
      - a. Right click on layer or use add data icon
      - b. Use Connect to Folder icon to locate image file saved above

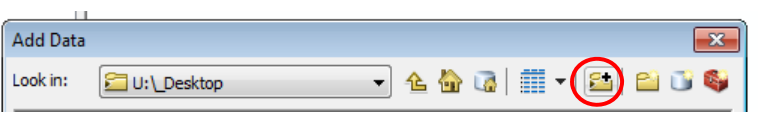

- ii. Select image file (the same tiff image file you loaded into Avenza)
- c. In the menu, select Python under Geoprocessing
  - i. Specific details are here
    - 1. http://resources.arcgis.com/en/help/main/10.1/index.html#//0 0120000004w000000
- d. You will get something like this

i.

|                         | ryulon |
|-------------------------|--------|
| F1 show help for curren | >>>    |
| cursor location.        |        |
| F2 check the syntax of  |        |
| the current line (or    |        |
| code block if in        |        |
| multiple line mode).    |        |
| ESC cancels the current |        |
| operation.              |        |
| Shift or Control Return |        |
| will enter multiple lin |        |
| mode. To exit multiple  |        |
| line mode (execute the  |        |

- e. The command is: arcpy.KMLToLayer\_conversion
  - i. The arguments are (see command example below)
    - 1. Input filename with path
    - 2. Output file path
    - 3. Output filename
    - 4. The surrounding **r** with single quotes allows for spaces in the names, so include them
    - 5. Example
      - a. If the input file **a.kml** is in the folder **Arc1** on the **C**: drive
      - And the output file layer\_data will go into the folder Arc1\fromkmls on the C: drive
      - c. Then the command to use is

arcpy.KMLToLayer\_conversion(r'C:\Arc1\a.kml',r'C:\Arc1\fromkmls','layer\_data')

d. When finished, the box on the right will indicate success or failure

| Executing: KMLToLayer C: |
|--------------------------|
| \Arc1\a.kml C:\Arc1      |
| \fromkmls layer_data     |
| NO_GROUNDOVERLAY         |
| Start Time: Mon Mar 05   |
| 09:51:48 2018            |
| Succeeded at Mon Mar 05  |
| 09:51:53 2018 (Elapsed 🌖 |
| Time: 4.71 seconds)      |
|                          |
|                          |
|                          |
|                          |

- e. The data **may or may not** appear on the map and in the Layers pane. If it does not:
  - i. Close the Python console
  - ii. Use the add data icon 💆

iii. Use Connect to Folder icon to locate the layer data (e.g. C: \Arcl\fromkmls above) and click OK

| Connect To Folder                               | × |
|-------------------------------------------------|---|
| Choose the folder to which you want to connect: |   |
|                                                 |   |
| 4 🚢 Local Disk (C:)                             |   |
| \$WINDOWS.~BT                                   |   |
| D 🌗 Arc                                         |   |
| ⊿ 🌗 Arc1                                        |   |
| 4 🌗 fromkmls                                    |   |
| layer_data.gdb                                  | Ŧ |
| Folder: C:\Arc1\fromkmls                        |   |
| Make New Folder OK Cancel                       |   |

iv. Select the layer file and click Add

| Add Data      |                        |           |         |                     |     |        | × |
|---------------|------------------------|-----------|---------|---------------------|-----|--------|---|
| Look in: 🔁    | C:\Arc1\fromkmls       | •         | 仓 🟠     | <b>a</b>   <b>f</b> | - 🔤 | 80     | 4 |
| Name          |                        | Туре      |         |                     |     |        |   |
| layer_data.   | lyr                    | Layer     |         |                     |     |        |   |
| 🔲 layer_data. | gdb                    | File Geod | atabase |                     |     |        |   |
|               |                        |           |         |                     |     |        |   |
|               |                        |           |         |                     |     |        |   |
|               |                        |           |         |                     |     |        |   |
|               |                        |           |         |                     |     |        |   |
|               |                        |           |         |                     |     |        |   |
| 1             |                        |           |         |                     |     |        | _ |
| Name:         | layer_data.lyr         |           |         |                     |     | Add    |   |
| Show of type: | Datasets, Layers and R | esults    |         |                     | -   | Cancel |   |
|               |                        |           |         |                     |     |        |   |

v. You may see a warning such as the following. If so, click the Transformations button to see the required conversion, make changes if needed, and then click OK

| Geographic Coordinate Systems Warn                                                                                                    | ing 💽                                                                     |  |  |  |  |  |  |
|----------------------------------------------------------------------------------------------------|---------------------------------------------------------------------------|--|--|--|--|--|--|
| The following data sources use a geogra<br>the one used by the data frame you are                                                                                       | phic coordinate system that is different from adding the data into:       |  |  |  |  |  |  |
| Data Source                                                                                                    | Geographic Coordinate System                                              |  |  |  |  |  |  |
| Data Source         Geographic Coordinate System           Points         GCS_WGS_1984           Polylines         GCS_WGS_1984                                         |                                                                           |  |  |  |  |  |  |
| Alignment and accuracy problems may an<br>between geographic coordinate systems<br>You can use this button to specify or mo<br>transformation(s) used by this data fram | rise unless there is a correct transformation<br>dify the Transformations |  |  |  |  |  |  |
| The Transformations dialog can also be a<br>dialog's Coordinate Systems tab after yo                                                                                    | accessed from the Data Frame Properties<br>ou have added the data.        |  |  |  |  |  |  |
| Don't warn me again in this session<br>Don't warn me again ever                                                                                                    |                                                                           |  |  |  |  |  |  |
| About the geographic coordinate<br>systems warning                                                                                                    | Close                                                                     |  |  |  |  |  |  |

- vi. Click Close in the window above to apply the transformation and the data should appear on the map
- 2. Save your map for later reference

#### 4. Georeferenced map data

- a. Additional map data may be acquired from here
  - i. Go to <u>www.indianamap.org</u> (on desktop PC)
    - 1. Click: DATA and Resources
      - a. Click: Indiana Spatial Data Portal
        - i. Click: Download Data
          - 1. Single File
            - a. Click on desired smaller square within county

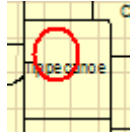

b. Click on desired small square with county quad

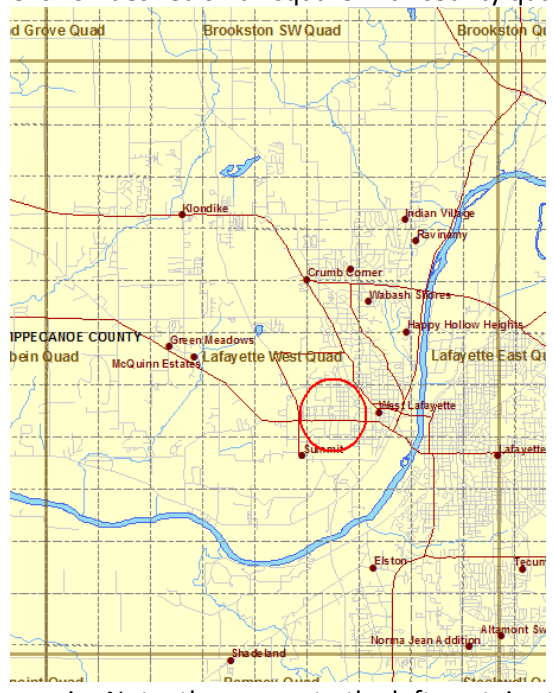

- i. Note: the square to the left contains the map for Horticulture Park
- c. Download desired map as follows
  - i. +2013 IndianaMap Data
  - ii. +RGBI Orthophotography
  - iii. +GeoTiff
  - iv. Choose file (in2013\_29981885\_03.zip for this lab)
  - v. Save and Unzip (the site is SLOW so be patient)
  - vi. Verify image (the .tiff file)
  - vii. Save file somewhere and/or upload to Dropbox

## FNR 353 Forest Inventory – Grid Plot Sampling

**Objective**: Introduction to conducting a forest inventory using fixed plot sampling.

For this lab, you will conduct a basic forest inventory by installing fixed area plots in a network across the woodland. You will also use the Avenza app to collect <u>point and track</u> data. <u>The tree data you</u> <u>collect will be pooled and your reports will be based upon the overall dataset.</u>

#### Inventory:

You will distribute into 10 groups of 2 or 3 in a north-south line beginning at a designated dispersal point (just inside the trail by the north lot). Groups will be 1.5 chains (99') apart. Distribute in group order (01-10) along the east side of the woods (see image and note fence line on east side).

| Group number                                             | 1 | 2  | 3   | 4   | 5   | 6   | 7   | 8   | 9   | 10  |
|----------------------------------------------------------|---|----|-----|-----|-----|-----|-----|-----|-----|-----|
| Walk this far north to your first sample location (feet) | 0 | 99 | 198 | 297 | 396 | 495 | 594 | 693 | 792 | 891 |

You will install fixed area plots spaced 3 chains apart running east to west. Your first plot will be at your first sample location. Use your GPS device to take a point reading at each plot location (record the plot number for each) and tracks between all of the points.

At each plot location, you will install a  $1/20^{\text{th}}$  acre fixed area circular plot (note: 1 acre = 10 chains x 1 chain) Use a tape measure to measure the plot area. **Record species and measure DBH for** <u>all live</u> <u>trees 6" or larger</u>. Measure merchantable height for <u>all live trees 14" DBH or larger</u>. Record each plot separately. Record two copies of the information. You will submit one copy before leaving lab. When finished, move to your next plot location, take your GPS readings, and repeat the installation above. Repeat for a total of four or more  $1/20^{\text{th}}$  acre plots.

#### Report

#### Please answer all of the following:

From the pooled class data, include your determination of (by species and overall) trees per acre, basal area per acre, and volume per acre<sup>\*</sup> (see below). Include standard statistics for each (mean, SD, confidence limits at 95%, etc.).

Based upon the results from the individual 1/20<sup>th</sup> acre plots, how many of these plots would be required for you to be 95% confident **of the mean basal area per acre to** within 10% error? (i.e., calculate BA for each of the 50 plots, determine variability and estimate the required number of samples needed.)

Calculate arithmetic and quadratic mean diameter for the stand. Is there a difference? Determine SDI for this stand. What is the Gingrich stocking level  $(\%)^{**}$ ?

What are the shortcomings of this type of grid survey?

As usual: Turn in a separate report for each member, using the pooled data. Reports should include a title page, an introduction of what was done and how and a narrative description of the results with the actual results in captioned tables. Include copies of your field sheets and a map showing your sample locations and paths between them as an appendix.

#### Notes

\* For volume, use International <sup>1</sup>/<sub>4</sub>", table 6 in <u>https://www.extension.purdue.edu/extmedia/FNR/FNR-191.pdf</u> or use the International <sup>1</sup>/<sub>4</sub> formula from page 4.

\*\* For stocking estimates, use the following: http://oak.snr.missouri.edu/silviculture/mosilviculture/gingrich.pdf

FNR 353

# Forest Inventory – Grid Plot Sampling

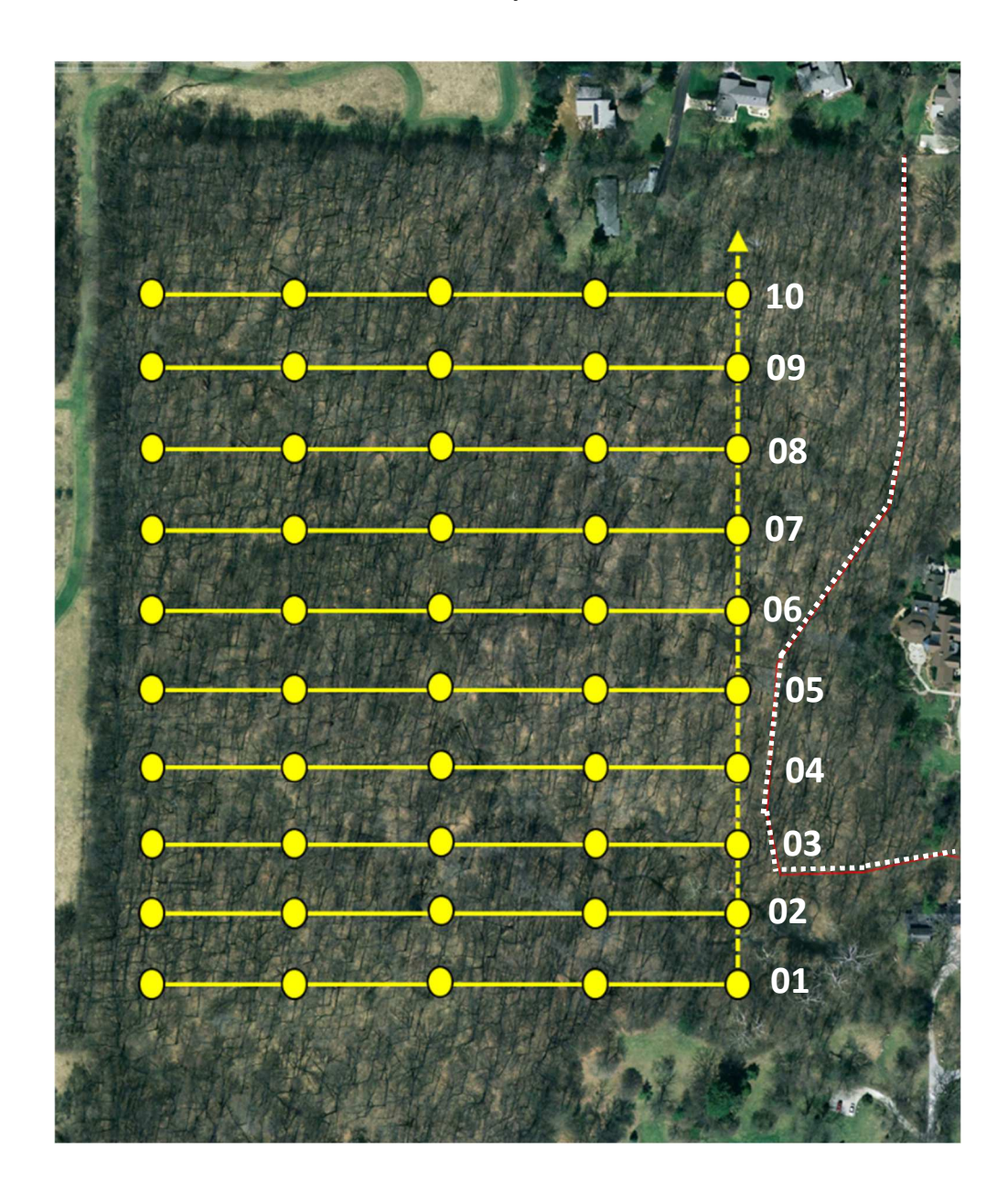

#### FNR 353

Objective: Introduction to conducting a forest inventory using prisms and variable radius sampling.

Spread apart in groups (2-3 people) from the meeting area toward the west (in group order). **Keep approximately 100 feet between groups**. Once inside the woods, pace **north** the distance indicated below.

| Group         | 1   | 2   | 3   | 4   | 5   | 6   | 7   | 8   | 9   |
|---------------|-----|-----|-----|-----|-----|-----|-----|-----|-----|
| Distance (ft) | 200 | 100 | 250 | 150 | 250 | 100 | 200 | 100 | 250 |

This will be your starting point. Each additional point will be 4 chains to the north. Each group will sample a total of 4 points. The final lab report will be based on the pooled class data.

#### **Procedure Overview:**

- 1. Select a BAF 20 prism
- 2. Locate your first sampling point
  - a. Mark your center point
- 3. Use prism to identify trees to tally while rotating about plot center
  - a. Keep prism over point center, start at azimuth 0°.
  - b. Measure species and DBH (to 0.1") of tallied trees (only those living with  $DBH \ge 6$ ")
  - c. Measure merchantable heights (to 0.5 log) of living trees of DBH 14" or greater
- 4. Verify any borderline trees with a tape measure
  - a. Measure DBH
  - b. Use PRF of prism (1.944 for BAF 20) to determine limiting distance for the tree in question
  - c. Measure from point center to **tree center** with tape
  - d. If measured distance is within limiting distance, tree is tallied
- 5. Move to next point and repeat.

#### Aside (for non-prisms):

To scale any object as an angle gauge (your thumb for example), use the following formula at a distance that exactly obscures the tree of interest (tree width at BH just matches object width held at arm's length):

$$BAF = \left(\frac{8.696 \times DBH \ (in \ inches)}{Distance \ from \ eye \ to \ tree \ center \ (in \ feet)}\right)^2$$

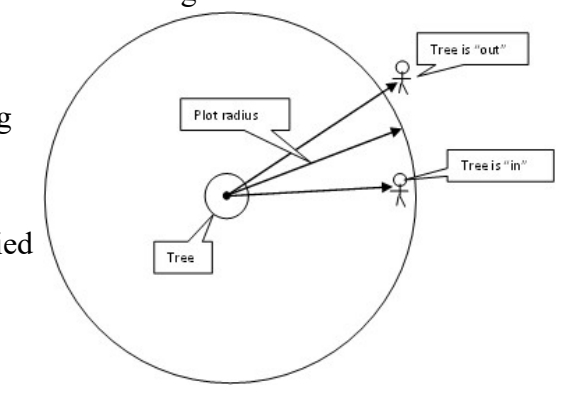

From the **pooled** class data, include your determination of (by species and overall)

- 1. Basal area per acre
- 2. Trees per acre
- 3. Volume per acre (International <sup>1</sup>/<sub>4</sub>-inch)
- 4. Include standard statistics (mean, SD, confidence limits at 95%, etc.)

As usual: Turn in a separate report for each member. Reports should include a title page, an introduction of what was done and how and a narrative description of the results with the actual results in captioned tables. Include copies of your field sheets as an appendix.

### Prism Use

Leaning Tree

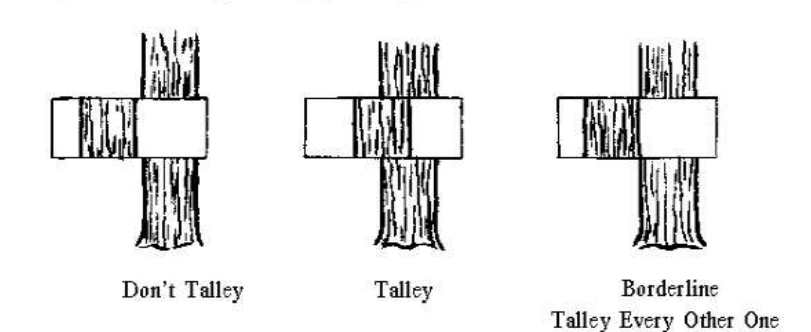

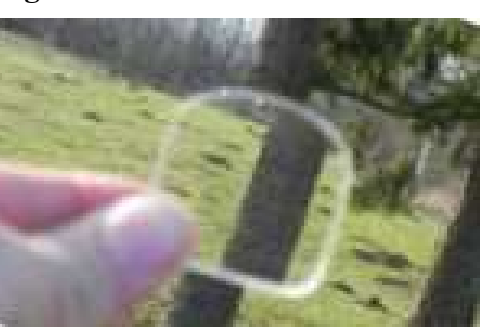

### Notes:

- Pay attention to the BAF factor marked on any prism or gauge you select
  - The prism or gauge selected should yield 5-12 trees per sample point (8-10 ideally)
- Prism must remain over center of sampling point and may be any distance from your eye
- If using an angle gauge
  - Your eye must be over the center of the sampling point
  - The gauge must be the appropriate distance from your eye
- Hold the prism so that the thicker and thinner sides are to the right or left (not the top or bottom)
- Keep the straight side of the prism parallel with the axis of the tree stem
  - If the tree is leaning, tilt the prism to match
  - The same applies to angle gauges
- If one tree obstructs another, move laterally until you have a clear view <u>but be careful you maintain the</u> <u>same distance to the tree of interest</u>